## Zrcadlení obrazovky na projektor z počítače

1. Spustit projektor jediným černým ovladačem a změnit vstup:

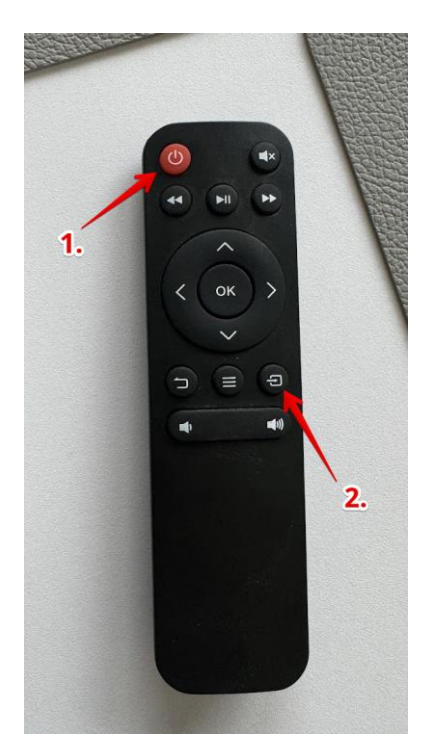

2. Jako vstup vybrat "HDMI1" a potvrdit tlačítkem "OK":

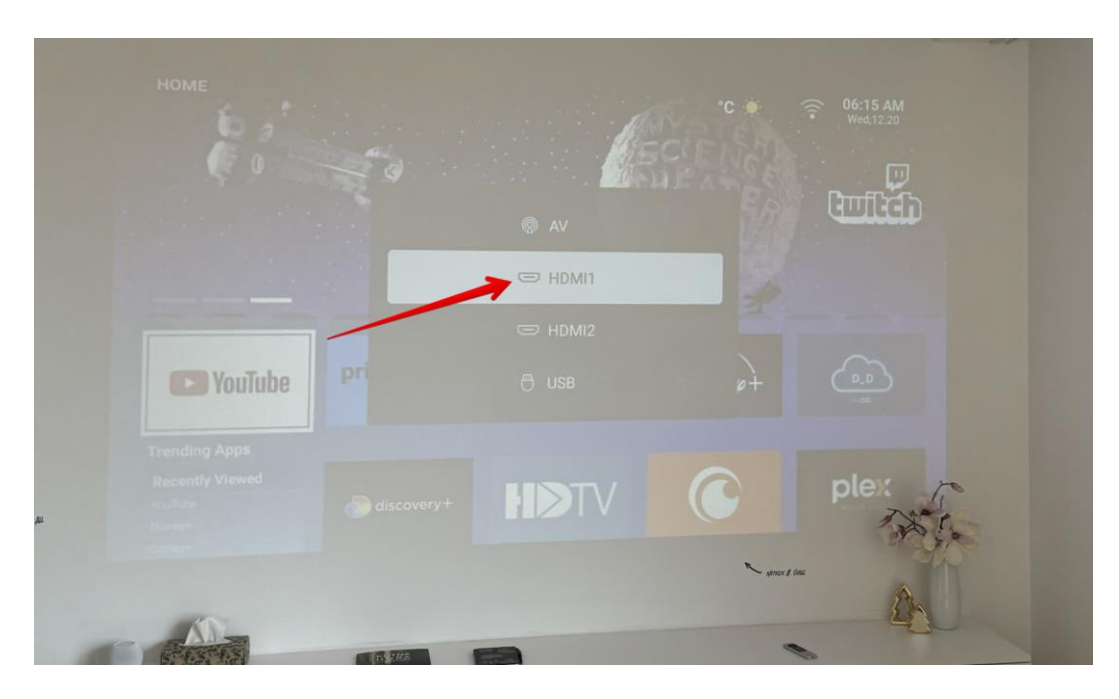

3. Spustit Chromecast, bílým ovladačem:

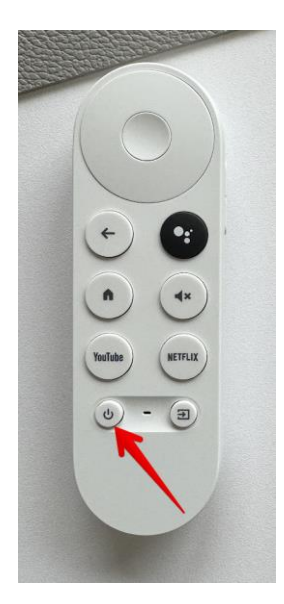

4. Nyní pokračujte na počítač, ze kterého chcete obrazovku zrcadlit. Otevřete Google Chrome (internetový prohlížeč) s touto ikonou:

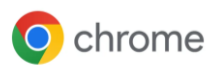

5. V pravém horním rohu prohlížeče rozkliknete 3 tečky, poté na "Uložit a sdílet" a "Odeslat…":

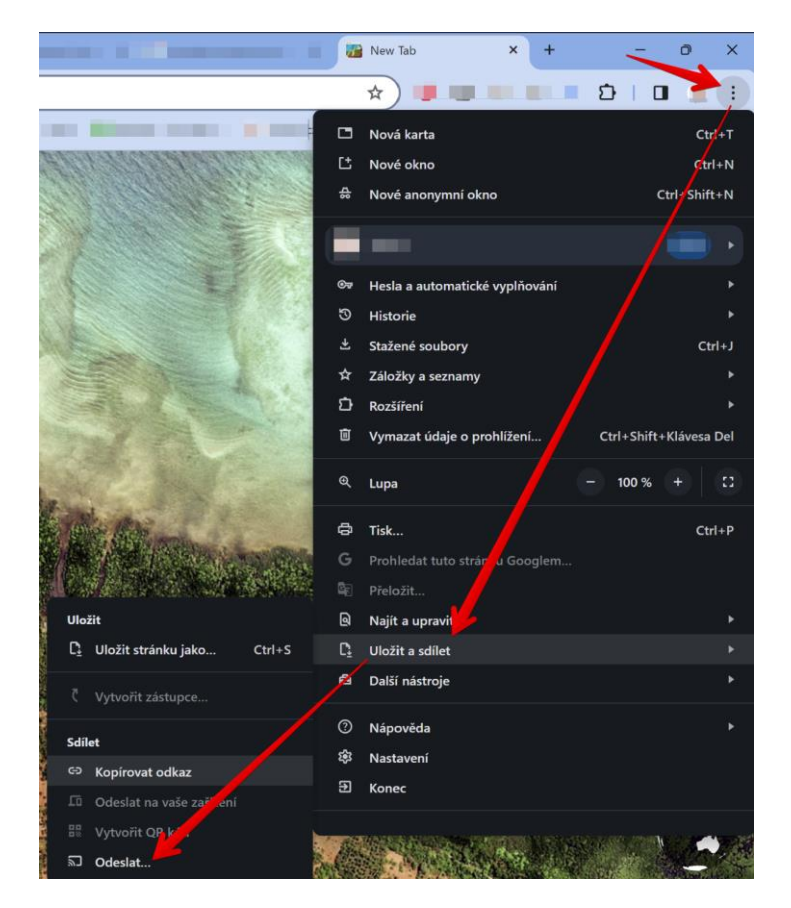

6. Nyní obrazovku odešlete, případně vyberete přes "Zdroj", co se má odesílat:

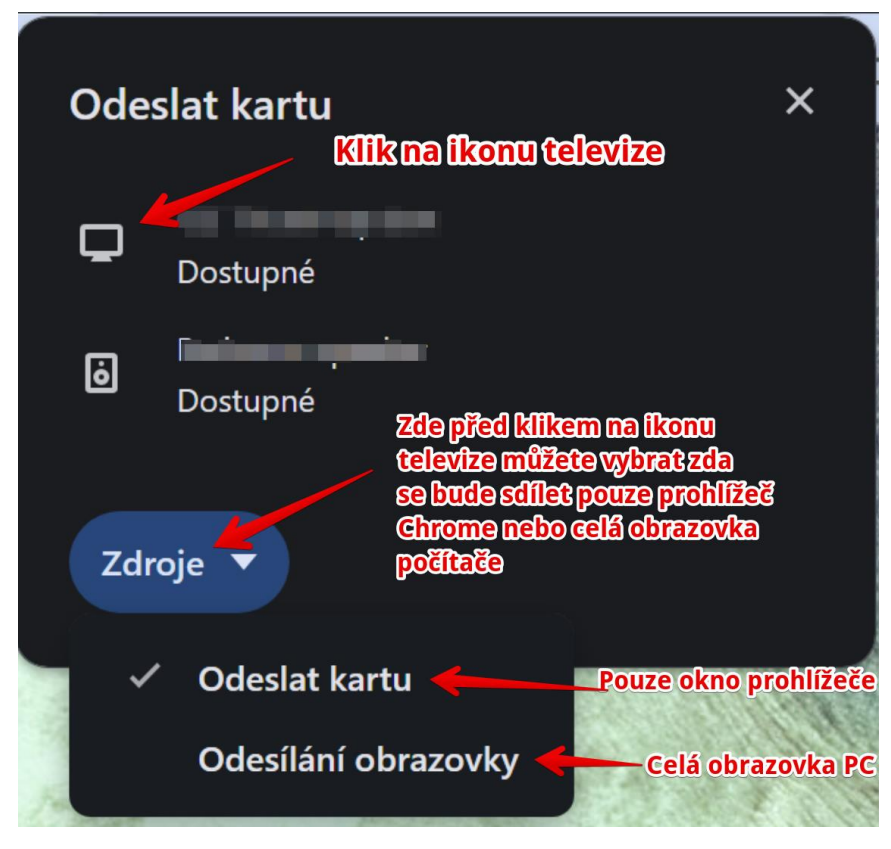

7. Pokud chcete sdílet a zvuk z počítače, na tabletu pro ovládání chytré domácnosti vyberte "Audio celý byt" a vyberte zdroj zvuku "Linein":

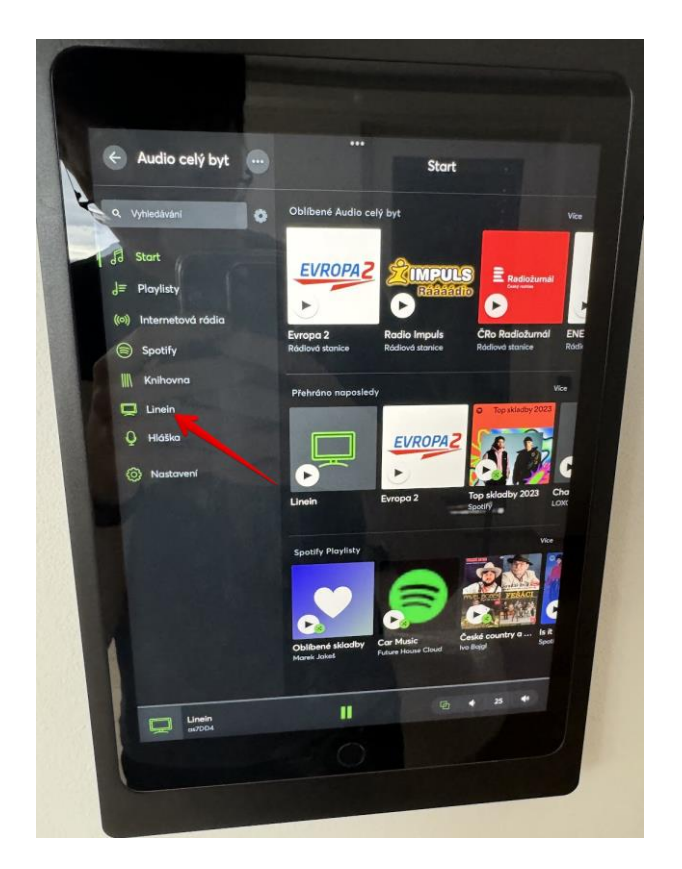